# SYNTHETIC BIOLOGY PRACTICAL

Biological Databases and tools for handling DNA sequences

### BACKGROUND

- Your boss has asked you to express the gene mecA in E. coli so that you can characterize the protein and told you that you can get a plasmid from a post doc in another lab.
- The post doc gives you a tube with the plasmid and a fasta file with the nucleotide sequence.

### CLONING

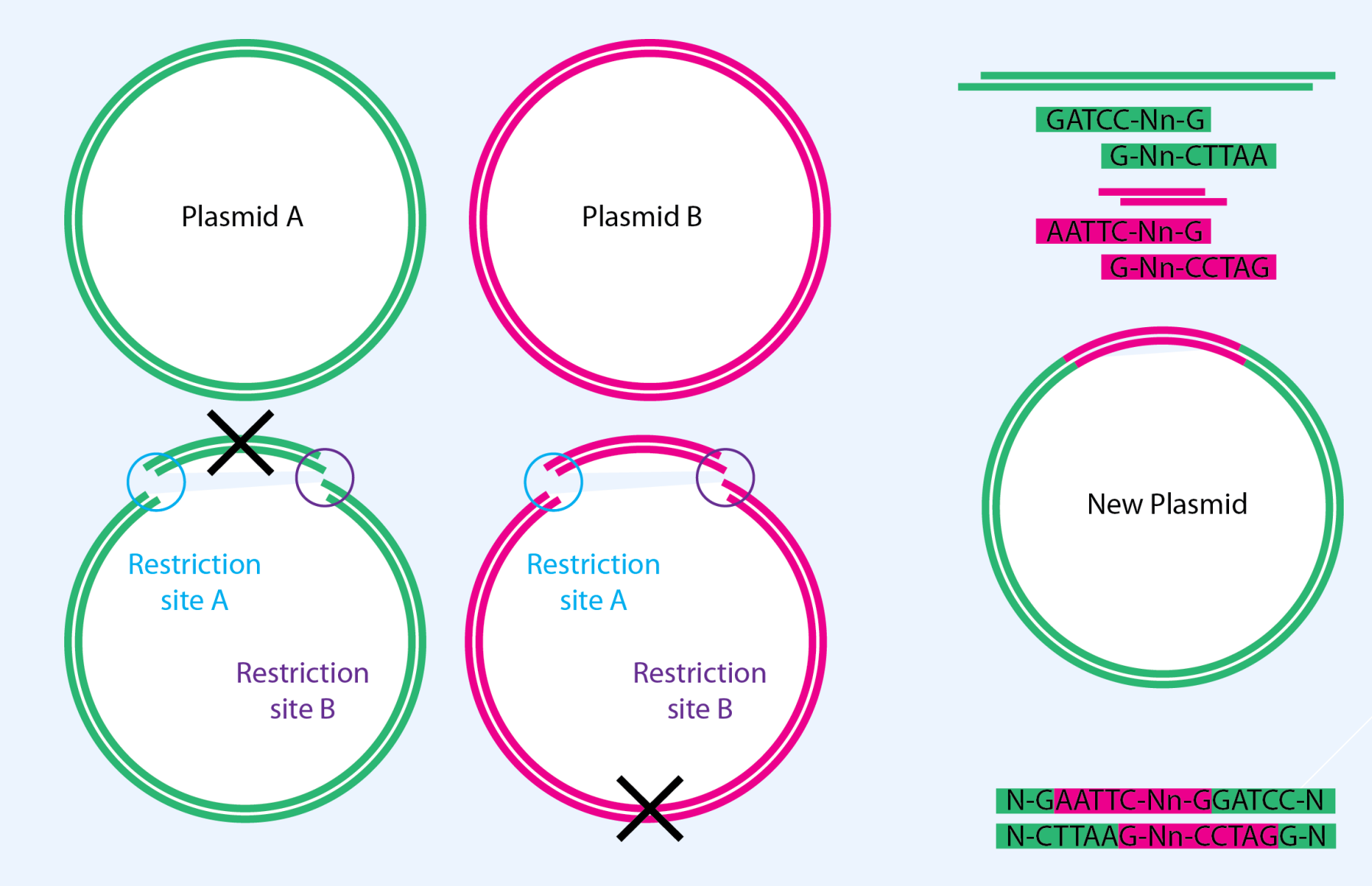

### **BIOBRICK CLONING**

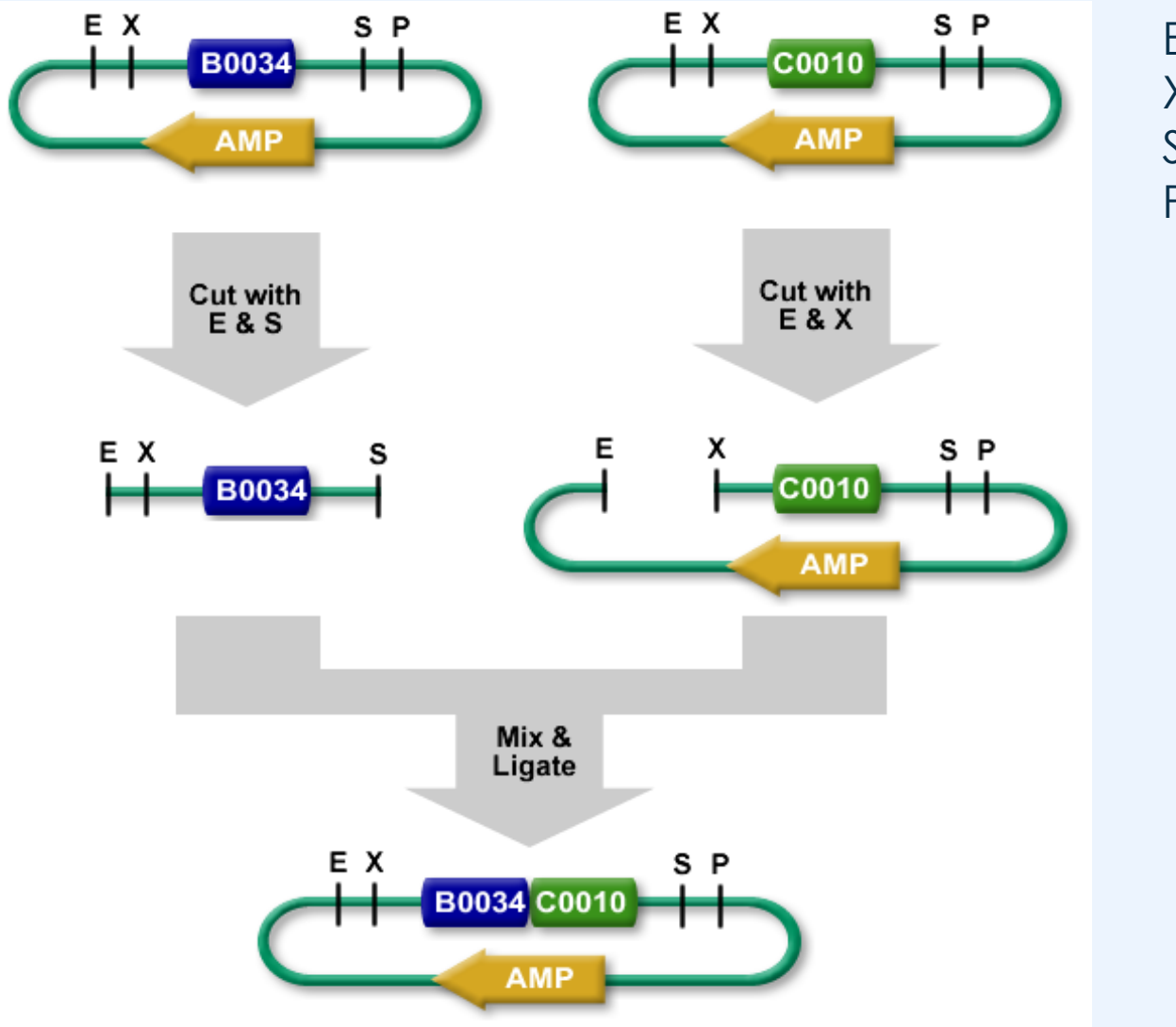

E = EcoRI X = Xbal S = Spel P = Pstl

### GOLDEN GATE CLONING

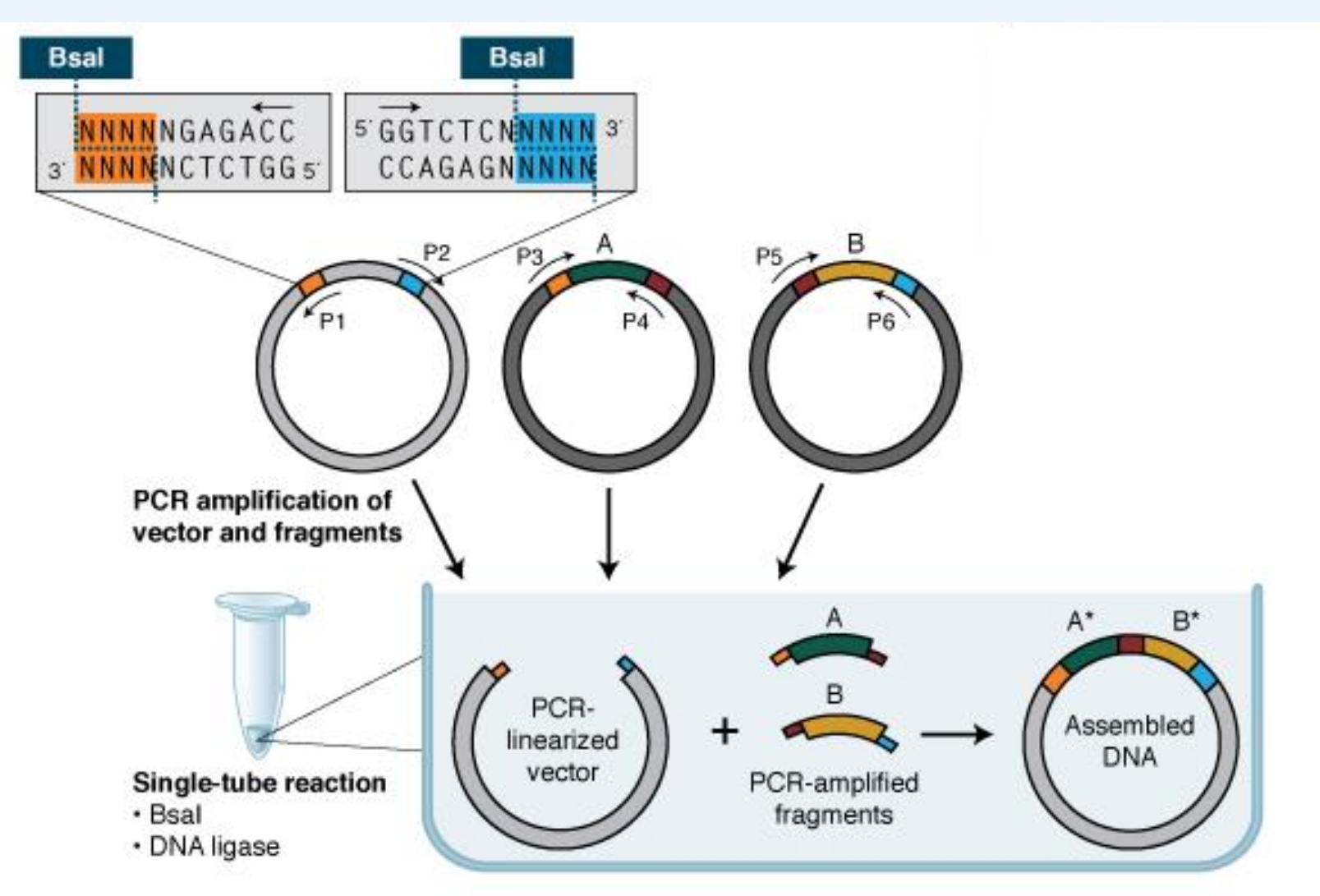

\* While A and B insert sequences involved in 4-base overlaps are shown in separate colors for clarity, the actual assembly is seamless; 4-base overlaps are insert derived.

### GIBSON ASSEMBLY

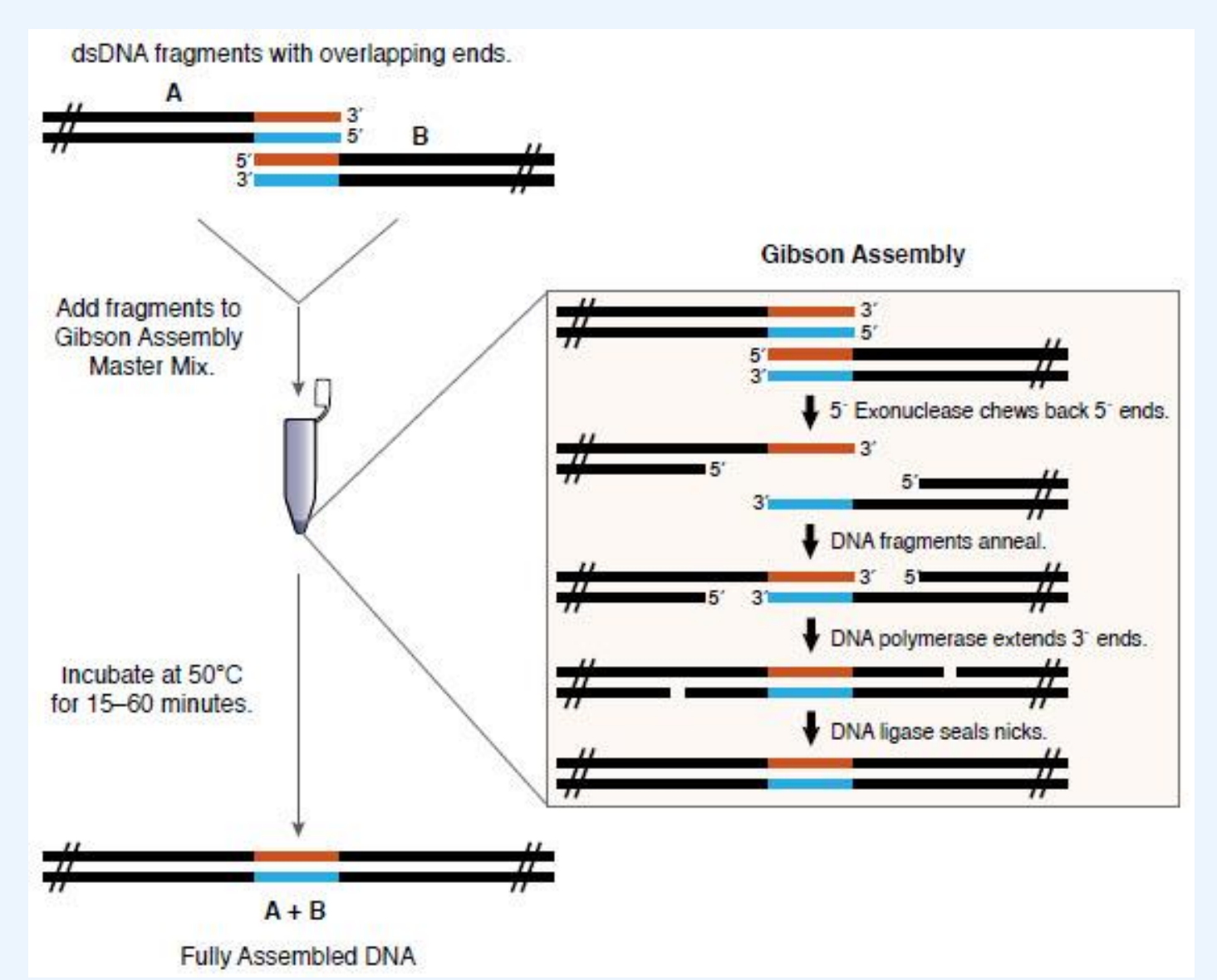

### OBJECTIVES

- Reverse Engineer a plasmid
  - Identify Promoter, RBS, CDS, Terminator, Restriction sites

- Insert a new gene into plasmid
  - Use Registry of Biological Parts or biocyc to find new DNA sequences
  - Optimize expression with RBS calculator
  - Codon Optimize CDS sequence for expression in desired chassis

## CLONING SOFTWARE

 Useful for Annotating DNA sequences, Primer Design, In silico Molecular biology (PCR, Restriction digestion, ligation)

Free options

- Serial Cloner, Benchling
- Paid options
  - Geneious, Clone Manager, Snap Gene

## NON-ANNOTATED DNA SEQUENCE

- Download sequence from
- <u>https://drive.google.com/file/d/0B2ciXonm2r\_jWWZld09NMnB5ZVk/view?usp=sharin</u>

Load sequence into SerialCloner. Annotate the features of the sequence and determine what it does.

### SERIAL CLONER

| ٥                         |                                        |                 | SerialClon  | ner 2.6.1    |          |         |               |            |              | - • ×                     |
|---------------------------|----------------------------------------|-----------------|-------------|--------------|----------|---------|---------------|------------|--------------|---------------------------|
| File Edit Sequence Featur | res Restriction Protein Function Windo | w Help          |             |              |          |         |               |            |              |                           |
| New Open Save             | Print Graph Map Seq. Map               | al Cut. Scan Fi | A Construct | ct Adaptor P | CR shRNA | Recomb. | Extract Align | Neb Access | (20)<br>Help | press ALT or<br>CTR+SHIFT |
|                           |                                        |                 |             |              |          |         |               |            |              |                           |
|                           |                                        |                 |             |              |          |         |               |            |              |                           |
| 8                         | Untitled Sequence #1                   | Serial Clo      | ner Format  |              |          |         |               |            |              |                           |
| File Name                 |                                        | Jerrar Ort      | Mer Pormac  | from         |          |         |               |            |              |                           |
| Total length              |                                        | Туре            | Topology    | to           |          |         |               |            |              |                           |
| 0                         |                                        | DNA             | Linear      |              |          |         |               |            |              |                           |
| Locked                    |                                        |                 |             | length       |          |         |               |            |              |                           |
| Show features             |                                        |                 |             |              |          |         |               |            |              |                           |
| Sequence Comment          | s Extremities Features                 |                 |             |              |          |         |               |            |              |                           |
| 1 97                      |                                        |                 |             |              |          |         |               |            |              |                           |
| 193<br>289                |                                        |                 |             |              |          |         |               |            |              |                           |
| 385<br>481                | Paste                                  |                 |             |              |          |         |               |            |              |                           |
| 577<br>673                |                                        |                 |             |              |          |         |               |            |              |                           |
| 865                       | sequence                               |                 |             |              |          |         |               |            |              |                           |
| 1057                      | Here                                   |                 |             |              |          |         |               |            |              |                           |
| 1249<br>1345              | 11010                                  |                 |             |              |          |         |               |            |              |                           |
| 1441<br>1537              |                                        |                 |             |              |          |         |               |            |              |                           |
| 1633                      |                                        |                 |             |              |          |         |               |            |              |                           |
| Save File                 | Graphic Map Se                         | quence Map      |             |              |          |         |               |            |              |                           |
|                           | Show Selection Information & Tra       | nslation        |             |              |          |         |               |            |              |                           |
|                           |                                        |                 |             |              |          |         |               |            |              |                           |
|                           |                                        |                 |             |              |          |         |               |            |              |                           |

### NCBI - BLAST

- First we identify the backbone
  - Go to the NCBI Blast website (http://blast.ncbi.nlm.nih.go v/Blast.cgi)
  - NCBI Blast will search a Nucleotide or Protein database for matches to a given query sequence, or can align two sequences.
  - Click Nucleotide Blast
  - Paste DNA sequence and hit BLAST

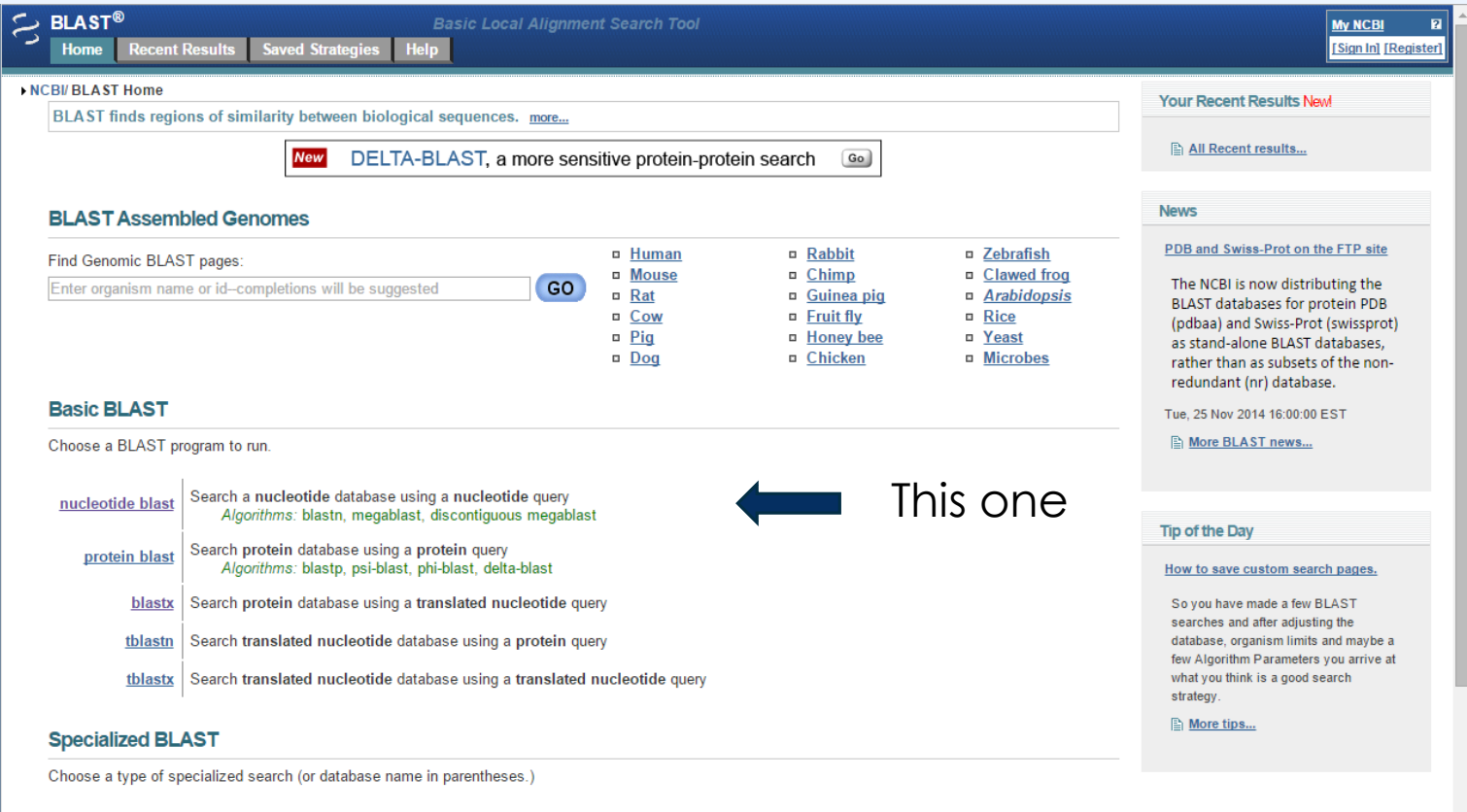

- Make specific primers with <u>Primer-BLAST</u>
- Cluster multiple sequences together with their database neighbors using <u>MOLE-BLAST</u>
- Find <u>conserved domains</u> in your sequence (cds)
- Find sequences with similar <u>conserved domain architecture</u> (cdart)
   Search sequences that have gene expression profiles (GEO)

### IDENTIFYING THE VECTOR BACKBONE

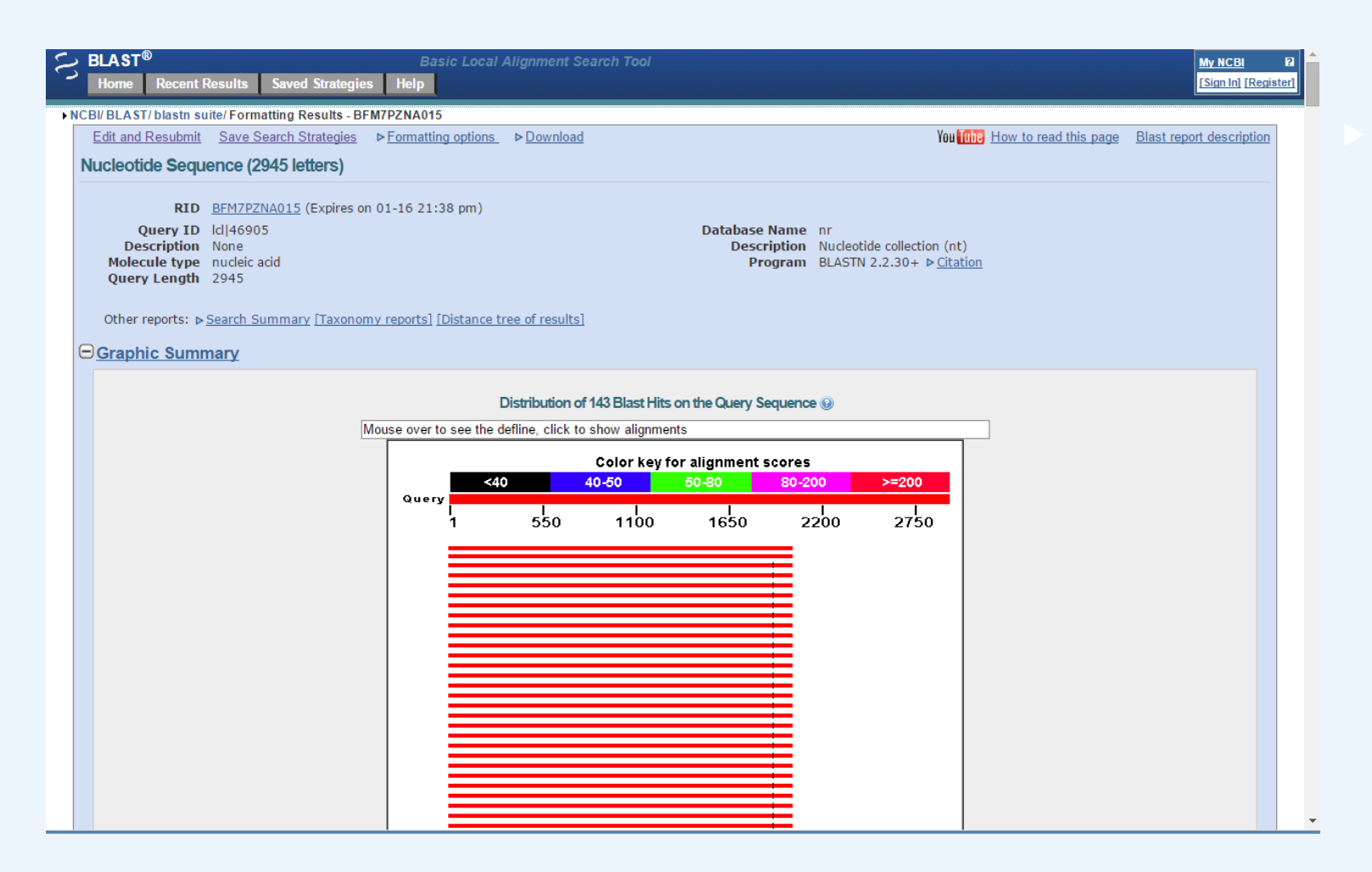

The red bars show us regions with high alignment scores for sequences in the nucleotide database. A list with all those sequences and alignments is below. As many of the hits for this region are for different cloning vectors, it is likely this is a common vector back bone.

## ANNOTATING THE BACKBONE

### In Serial Cloner

- Click the Features tab of your DNA sequence
- Click the + sign below the features list to add a new feature
- Name the feature and annotate where it covers your DNA sequence using the alignment from NCBI Blast.

| 8                             | Untitled Sequence #1                   |               |                   |  |  |  |  |  |  |
|-------------------------------|----------------------------------------|---------------|-------------------|--|--|--|--|--|--|
| File Name                     |                                        | Serial C      | loner Format from |  |  |  |  |  |  |
| Untitled Sequence #1          |                                        |               | 2091              |  |  |  |  |  |  |
| Total length Type Topology to |                                        |               |                   |  |  |  |  |  |  |
| 2945                          | 2945 DNA Linear                        |               |                   |  |  |  |  |  |  |
| Locked                        | Locked                                 |               |                   |  |  |  |  |  |  |
| ✓ Show features               | Show features                          |               |                   |  |  |  |  |  |  |
| Sequence Comments             | Extremities Features                   |               |                   |  |  |  |  |  |  |
| Feature List                  | Name                                   |               |                   |  |  |  |  |  |  |
| Backbone                      | Backbone                               |               |                   |  |  |  |  |  |  |
|                               | From: To:                              |               |                   |  |  |  |  |  |  |
|                               |                                        |               |                   |  |  |  |  |  |  |
|                               | Description<br>Cloning Vector Backbone |               |                   |  |  |  |  |  |  |
|                               |                                        |               |                   |  |  |  |  |  |  |
|                               |                                        |               |                   |  |  |  |  |  |  |
|                               | Category Type                          |               |                   |  |  |  |  |  |  |
|                               | Misc v misc_feature v                  |               |                   |  |  |  |  |  |  |
|                               | ✓ Arrow                                |               |                   |  |  |  |  |  |  |
| + - scan                      | Show                                   |               | Edit              |  |  |  |  |  |  |
| SavaAs                        | Craphic Map                            | Sequence Man  | Eind              |  |  |  |  |  |  |
| Odve AS                       | Старніс мар                            | Sequence Map  |                   |  |  |  |  |  |  |
|                               | Show Selection Information             | & Translation |                   |  |  |  |  |  |  |

## ANNOTATING THE CDS

- Some software will predict ORF within a sequence for you, however you can also find the CDS with NCBI – Blast
- Select the remaining DNA sequence that was **not** part of the backbone
- Go to the NCBI Blast website and this time select blastx
- BlastX will attempt to translate a nucleotide sequence to match to a protein database. This is useful due to the degeneracy in the genetic code

## BLASTX

Blastx will give
alignments
similar to blastn,
but will also tell
you what protein
super families it
finds in a given
sequence

Blastx tells you that the sequence relates to the GFP family of proteins

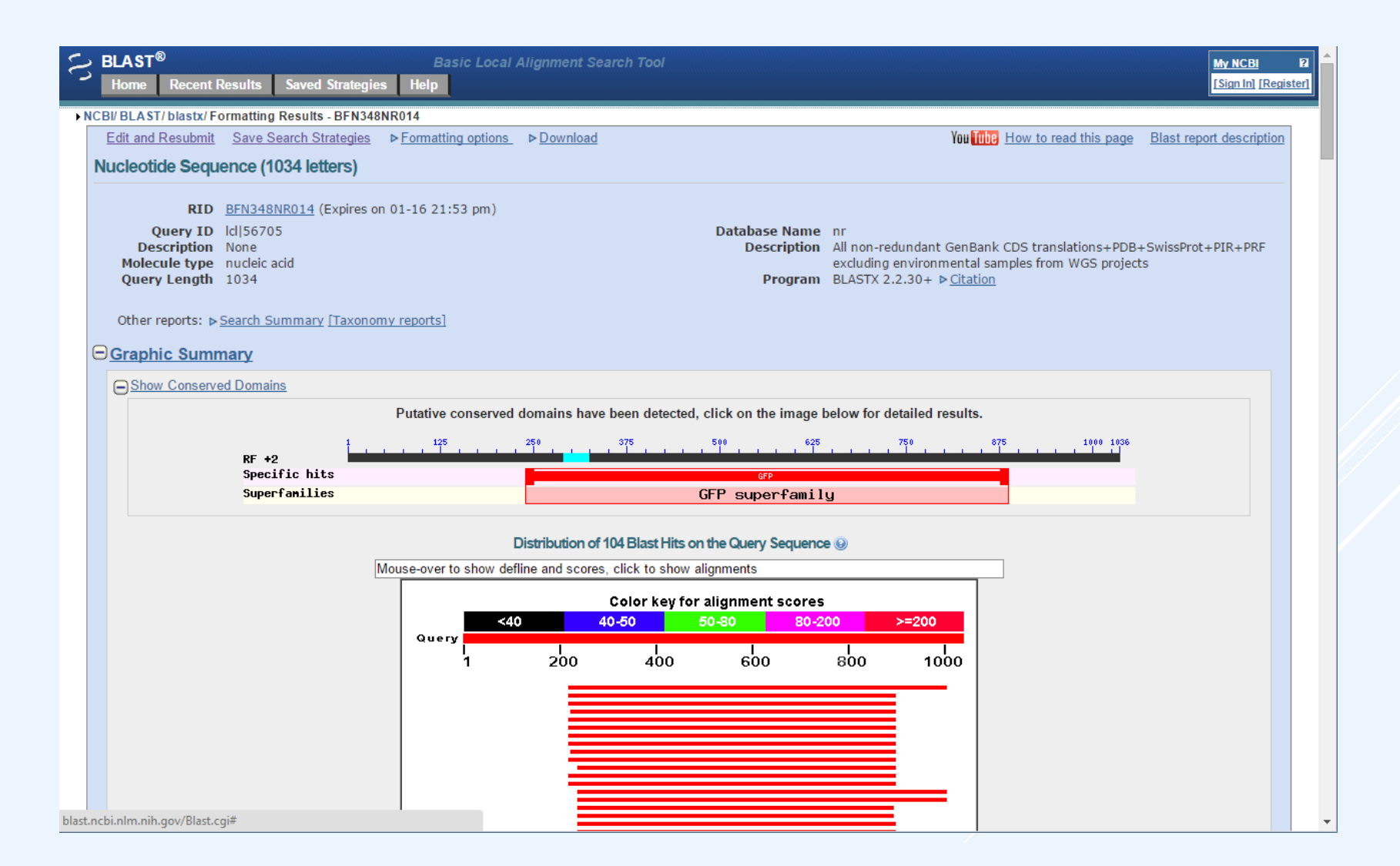

### **BLASTX ALIGNMENTS**

Scroll down to look at the specific alignments. The Blast results show that this is monomeric RFP. Use this alignment to annotate your sequence in Serial Cloner.

| Bownload                  | ✓ GenPept Graphics                                                                                                   |                                                                                          |               | 🔻 Next 🔺 Previous 🔺 Description            |
|---------------------------|----------------------------------------------------------------------------------------------------|------------------------------------------------------------------------------------------|---------------|--------------------------------------------|
| monomeric<br>Sequence ID: | red fluorescent protein [synthetic cons<br>gb AAM54544.1 AF506027_1 Length: 22                                       | truct]                                                                                   |               |                                            |
| ▶ <u>See 39 m</u>         | - PPE Generation                                                                                                    |                                                                                          | Devices Match | Related Information                        |
| Score                     | Expect Method                                                                                                    | Vientities Dositives                                                                     | Caps Frame    | Identical Proteins - Proteins identical to |
| 436 bits(112              | 22) 4e-151 Compositional matrix adjust.                                                                              | 225/225(100%) 225/225(100%)                                                              | 0/225(0%) +2  | the subject                                |
| Query 221<br>Sbjct 1      | MASSEDVIKEFMRFKVRMEGSVNghefeiegegegR<br>MASSEDVIKEFMRFKVRMEGSVNGHEFEIEGEGEGR<br>MASSEDVIKEFMRFKVRMEGSVNGHEFEIEGEGEGR | PYEGTQTAKLKVTKGGPLPFAWDI 400<br>PYEGTQTAKLKVTKGGPLPFAWDI<br>PYEGTQTAKLKVTKGGPLPFAWDI 60  |               |                                            |
| Query 401<br>Sbjct 61     | LSPQFQYGSKAYVKHPADIPDYLKLSFPEGFKWERV<br>LSPQFQYGSKAYVKHPADIPDYLKLSFPEGFKWERV<br>LSPQFQYGSKAYVKHPADIPDYLKLSFPEGFKWERV | MNFEDGGVVTVTQDSSLQDGEFIY 580<br>MNFEDGGVVTVTQDSSLQDGEFIY<br>MNFEDGGVVTVTQDSSLQDGEFIY 120 |               |                                            |
| Query 581<br>Sbjct 121    | KVKLRGTNFPSDGPVMQKKTMGWEASTERMYPEDGA<br>KVKLRGTNFPSDGPVMQKKTMGWEASTERMYPEDGA<br>KVKLRGTNFPSDGPVMQKKTMGWEASTERMYPEDGA | LKGEIKMRLKLKDGGHYDAEVKTT 760<br>LKGEIKMRLKLKDGGHYDAEVKTT<br>LKGEIKMRLKLKDGGHYDAEVKTT 180 |               |                                            |
| Query 761<br>Sbjct 181    | YMAKKPVQLPGAYKTDIKLDITSHNEDYTIVEQYER<br>YMAKKPVQLPGAYKTDIKLDITSHNEDYTIVEQYER<br>YMAKKPVQLPGAYKTDIKLDITSHNEDYTIVEQYER | AEGRHSTGA 895<br>AEGRHSTGA<br>AEGRHSTGA 225                                              |               |                                            |

## A TYPICAL GENETIC CASSETTE

 Most functional genetic units are made up of a Promoter, an RBS, a CDS, and finally a Terminator

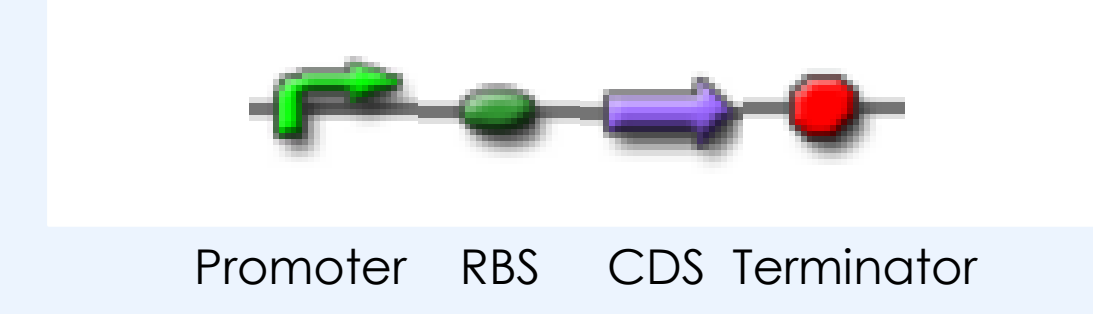

This can help you look for the other parts of the cassette

### IDENTIFYING THE PROMOTER AND TERMINATOR

#### Display Settings: ⊡ GenBank

Send: 🖂

- Promoter and terminator boundaries are often poorly characterised or annotated but there are still a few tricks to do
  - Blast the sequence
     upstream and
     downstream of the CDS
     to find the promoter
  - Check genbank entries of alignments to find annotations
  - Look for cloning sites/scars to determine the boundaries

#### Dual controller plasmid for Boolean Integrase Logic, complete sequence

GenBank: KC529324.1

FASTA Graphics

| <u>Go to:</u> 🕑 |                                                                  |
|-----------------|------------------------------------------------------------------|
| LOCUS           | KC529324 75 bp DNA linear SYN 12-MAY-2013                        |
| DEFINITION      | Dual controller plasmid for Boolean Integrase Logic, complete    |
|                 | sequence.                                                        |
| ACCESSION       | <u>KC529324</u> REGION: 276                                      |
| VERSION         | KC529324.1 GI:490341930                                          |
| KEYWORDS        | •                                                                |
| SOURCE          | Dual controller plasmid for Boolean Integrase Logic              |
| ORGANISM        | <u>Dual controller plasmid for Boolean Integrase Logic</u>       |
|                 | other sequences; artificial sequences; vectors.                  |
| REFERENCE       | 1 (bases 1 to 75)                                                |
| AUTHORS         | Bonnet,J., Yin,P., Ortiz,M.E., Subsoontorn,P. and Endy,D.        |
| TITLE           | Amplifying genetic logic gates                                   |
| JOURNAL         | Science 340 (6132), 599-603 (2013)                               |
| PUBMED          | 23539178                                                         |
| REFERENCE       | 2 (bases 1 to 75)                                                |
| AUTHORS         | Bonnet,J.                                                        |
| TITLE           | Direct Submission                                                |
| JOURNAL         | Submitted (25-JAN-2013) Bioengineering, Stanford University, 473 |
|                 | Via Ortega, Stanford, CA 94305, USA                              |
| FEATURES        | Location/Qualifiers                                              |
| source          | 175                                                              |
|                 | /organism="Dual controller plasmid for Boolean Integrase         |
|                 | Logic"                                                           |
|                 | /mol_type="other DNA"                                            |
|                 | /db_xref="taxon: <u>1330438</u> "                                |
| misc_f          | ature <121                                                       |
| × -             | /note="prefix Bba"                                               |
| regular         | cory 2275                                                        |
| 7               | /regulatory_class="promoter"                                     |
|                 | /note="pTet0"                                                    |
| ORIGIN          |                                                                  |
| 1 aa            | attcgcggc cgcttctaga gtccctatca gtgatagaga ttgacatccc tatcagtgat |
| 61 a            | gagatactg agcac                                                  |
|                 |                                                                  |

### IDENTIFYING THE RBS

- > The easiest part of the RBS to recognize is the Shine Dalgarno sequence.
  - The Consensus sequence in E. coli is AGGAGGU
  - Synthetic RBS will not necessarily follow this consensus
- If you fail to find a sequence similar to the Shine Dalgarno sequence between your promoter and CDS, search for Biobrick Scar sites or cloning sites which may indicate the RBS location.
- Compare to Synthetic RBS on parts.igem.org
- Reverse engineer mRNA with Salis RBS calculator at https://salis.psu.edu

## FINDING CLONING ARTIFACTS

- A biobrick scar is the sequence actaga and results from the ligation of a Xbal cut site with a Spel cut site.
- Finding this sequence between the promoter, RBS, CDS, and terminator is a clear indication of the boundaries of each part.
- Additionally, Common Restriction sites can indicate restriction sites used to construct the Plasmid (EcoRI, BamHI, PstI, XbaI, HindIII, KpnI, NcoI, SacI, XhoI)
- Many modern cloning techniques (golden gate, gibson assembly) are called scarless cloning techniques because they avoid these artifacts, making them more difficult to reverse engineer.

## THE ANNOTATED SEQUENCE

- Serial cloner (and most forms of in silico cloning software) will allow you to visualize your annotated plasmids.
- Click on Graphic Map

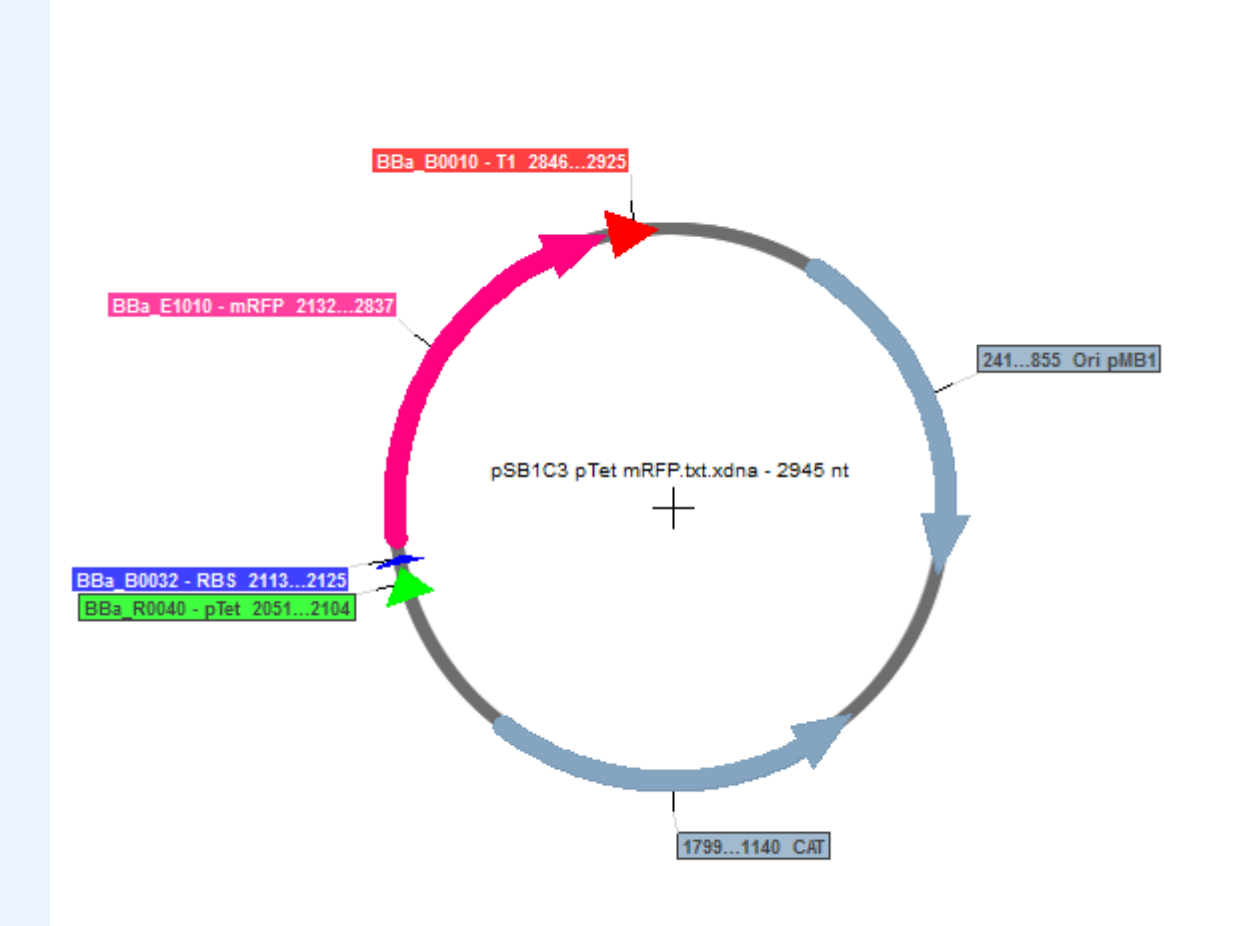

## CREATING A NEW VECTOR

- Modify the vector provided to express mecA (which confers methicillin resistence in Staphylococcus aureus)
  - You will need the following tools:
  - Biocyc / Kegg
  - RBS calculator (<u>https://salis.psu.edu</u>)
  - Codon optimization (www.**jcat**.de/)

## **BIOCYC.ORG**

Pathway Tools Tutorial Date Poll

Sites 
Search 
Genome 
Metabolism 
Analysis 
SmartTables 
Help

### **BioCyc Database Collection**

BioCyc is a collection of 7667 Pathway/Genome Databases (PGDBs), plus software tools for understanding their data.

#### **Getting Started**

**OCYC** 

New to BioCyc? Typical usage is:

- Select one or more databases (genomes) to search. To do so, click "change organism database" in the box in the top right of every page. By default, BioCyc searches *Escherichia coli* K-12 substr. MG1655.
- Search for a gene or pathway using the Quick Search, or see the Search menu for more options.

#### New User Guide >>

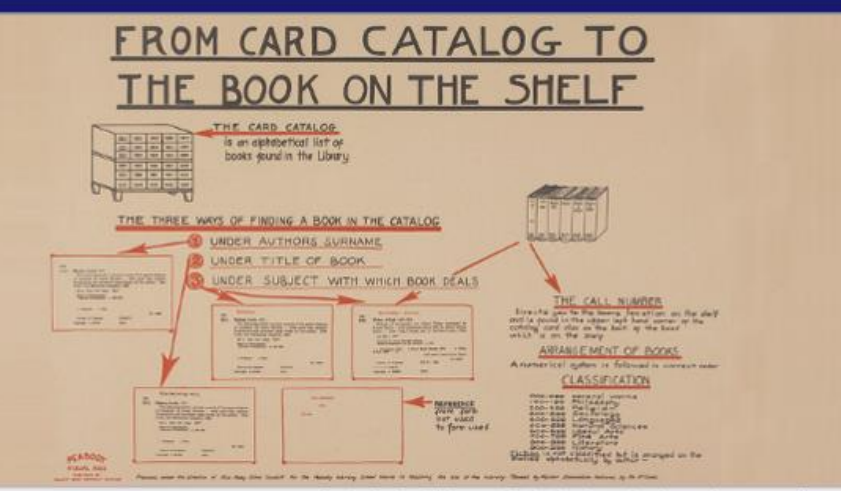

Searching Staphylococcus aureus aureus N315 change organism database

Enter a gene, protein, metabolite or pathway ...

Image of Peabody Visual Aids poster by char booth. Used under creative commons license

LOGIN | Why Login? | Create New Account

Quick Search Gene Search

#### Search BioCyc by Locus ID

You can now enter locus IDs into the BioCyc quick search box. There is no need to first select the correct BioCyc organism database - if the organism is part of BioCyc, the unique locus ID will automatically find it. Some example locus IDs look like this: MSM\_0046, MXAN\_1061.

### 1 2 3 4 5 6 7 8 9 10 11 12

#### **BioCyc Databases**

Tools

BioCyc provides tools for navigating, visualizing, and analyzing the

The BioCyc databases are divided into three tiers, based on their quality.

## BIOCYC.ORG

| BIO                                | Pathway Tools Tutorial Date<br>Poll Enter a gene, protein, metabolite or pathway<br>Searching Staphylococcus aureus N315 change organ |                             |               |                          |         |                                                                                                    | LOGIN  <br>anism d | Why Login?   Create New Account<br>Quick Search   Gene Search<br>latabase |           |                     |     |                                                          |
|------------------------------------|----------------------------------------------------------------------------------------------------|-----------------------------|---------------|--------------------------|---------|----------------------------------------------------------------------------------------------------|--------------------|---------------------------------------------------------------------------|-----------|---------------------|-----|----------------------------------------------------------|
| Sites - Search                     | ✓ Genome ✓                                                                                                    | Metabolism 👻                | Analysis 🔻    | SmartTables <del>-</del> | Help    | lp <b>▼</b>                                                                                                    |                    |                                                                           |           |                     |     |                                                          |
|                                    |                                                                                                    |                             |               |                          |         |                                                                                                    |                    |                                                                           |           |                     |     | <b>⊅</b> hide                                            |
| gene                               | polypeptide                                                                                                    | binding prot                | oin 2 pr      | ime                      |         |                                                                                                    |                    |                                                                           | 2         | log in to add to    | OP  | ERATIONS                                                 |
| mecA                               | peniciui                                                                                                    | i binding prot              | em z pr       | inte                     |         |                                                                                                    |                    |                                                                           |           | SmartTable.         | Sec | quences                                                  |
| Staphylococcus                     | aureus aureus                                                                                                    | N315                        |               |                          |         |                                                                                                    |                    |                                                                           |           | 🔽 🔰 f G+1           | Þ   | Protein Sequence                                         |
| Ac                                 | ccession IDs G                                                                                                    | JCB-41 (Saur158879          | PCvc)         | Le                       | ngth 2  | 2007 bp / 668 aa                                                                                                    |                    |                                                                           |           |                     |     | Nucleotide Sequence                                      |
|                                    | S/                                                                                                    | 40038                       |               | Han Des                  | ition ( | $\begin{bmatrix} 45 & 0.24 \\ 0.24 \end{bmatrix} = \begin{bmatrix} 47 & 0.27 \end{bmatrix} \begin{pmatrix} 4 \\ 4 \end{bmatrix} = \begin{bmatrix} 6 & 0.24 \\ 0.27 \end{bmatrix} \begin{bmatrix} 6 \\ 0.27 \end{bmatrix} \begin{bmatrix} 6 \\ 0.27 \end{bmatrix}$ | an NC 000          | 74E chromoso                                                              |           |                     | •   | Save Nucleotide Sequence to file                         |
|                                    |                                                                                                    |                             |               | Map Pos                  | ITION [ | [45,031 <- 47,037] (1.6 centisomes, 6 )                                                                                                    | OT NC_002          | 2745 Chromosor                                                            | Vie       | w in Genome Browser | •   | Save Protein Sequence to file                            |
|                                    |                                                                                                    |                             |               |                          |         |                                                                                                    |                    |                                                                           |           |                     | Coi | mparison Operations<br>Show this gene in another         |
| Summary 0                          | perons Show                                                                                                    | w All                       |               |                          |         |                                                                                                    |                    |                                                                           |           |                     | -   | database                                                 |
|                                    |                                                                                                    | Molecular Weight o          | of Polypeptid | e 76.102 kD (fro         | m nucle | cleotide sequence)                                                                                                    |                    |                                                                           |           |                     | Þ   | Change organisms/databases for<br>comparison operations  |
|                                    |                                                                                                    | B                           |               |                          |         | ,                                                                                                    |                    | Unification                                                               | n Links   |                     | Þ   | Search for this gene in other databases                  |
|                                    |                                                                                                    |                             |               |                          |         |                                                                                                    |                    | Entrez                                                                    | 15925745  |                     | Þ   | Show orthologs (with operon                              |
|                                    |                                                                                                    |                             |               |                          |         |                                                                                                    |                    | Entrez-gene                                                               | 1122812   |                     |     | diagrams) in multiple databases                          |
|                                    |                                                                                                    |                             |               |                          |         |                                                                                                    |                    | NCBI-Protein                                                              | NP_373278 | .1                  | Þ   | Align in Multi-Genome Browser                            |
|                                    |                                                                                                    |                             |               |                          |         |                                                                                                    |                    | UniProt                                                                   | NP_373278 | .1                  | •   | Align gene nucleotide sequence with orthologs            |
| Report Errors or<br>Page generated | Provide Feedb<br>by Pathway To                                                                                                    | ack<br>ols version 19.5 (so | oftware by S  | RI International)        | on Mor  | on Jan 18, 2016, biocyc14.                                                                                                    |                    |                                                                           |           |                     | Þ   | Align gene product amino acid<br>sequence with orthologs |

saur158879cyc version 19.0.

### http://www.genome.jp/kegg/

### KEGG

|                                                                                                    | KEGG • mecA Search Help                                                                                                    |
|----------------------------------------------------------------------------------------------------|----------------------------------------------------------------------------------------------------|
|                                                                                                    | » Japanese                                                                                                    |
| G Home<br>elease notes<br>prrent statistics                                                           | KEGG: Kyoto Encyclopedia of Genes and Genomes                                                                                                    |
| ea from KEGG<br>G Database<br>EGG overview<br>earching KEGG<br>EGG mapping<br>olor codes<br>G Objects | <ul> <li>KEGG is a database resource for understanding high-level functions and utilities of<br/>the biological system, such as the cell, the organism and the ecosystem, from<br/>molecular-level information, especially large-scale molecular datasets generated by<br/>genome sequencing and other high-throughput experimental technologies (See<br/>Release notes for new and updated features).</li> <li>New articles         <ul> <li>KEGG as a reference resource for gene and protein annotation</li> <li>BlastKOALA and GhostKOALA: KEGG tools for functional characterization of<br/>genome and metagenome sequences</li> </ul> </li> </ul> |
| ite hierarchies<br>G Software                                                                         | <ul> <li>Main entry point to the KEGG web service</li> <li>KEGG2</li> <li>KEGG Table of Contents</li> <li>Update notes</li> </ul>                                                                                                    |
| EGG API<br>GML                                                                                        | Data-oriented entry points KEGG PATHWAY KEGG pathway maps [Pathway list]                                                                                                    |
| G FTP<br>Ibscription                                                                                  | KEGG BRITE       BRITE functional hierarchies [Brite list]         KEGG MODULE       KEGG modules [Module list   Statistics]         KEGG ORTHOLOGY       Ortholog groups [KO system   Annotation]                                                                                                    |
| omeNet                                                                                                | KEGG GENOME         Genomes         [KEGG organisms]           KEGG GENES         Genes and proteins         [Release history]                                                                                                    |
| lback                                                                                                 | KEGG COMPOUND         Small molecules         [Compound classification]           KEGG GLYCAN         Glycans         [Monosaccharide codes]                                                                                                    |
| ehisa Labs                                                                                            | KEGG REACTION       Biochemical reactions       [Reaction modules]         KEGG DISEASE       Human diseases       [Cancer   Pathogen]         KEGG DRUG       Drugs       [ATC drug classification]         KEGG MEDICUS       Health information resource       [Drug labels search]                                                                                                    |
|                                                                                                    | Organism-specific entry points                                                                                                    |
|                                                                                                    | - 2 · · · · · · · · · · · · / F · · · · · ·                                                                                                    |

### KEGG

Staphylococcus aureus subsp. aureus N315 (MRSA/VSSA): SA0038

|            | SA0038                                                                                                    | Help                                                                                                    |
|------------|----------------------------------------------------------------------------------------------------|----------------------------------------------------------------------------------------------------|
| Entry      | SA0038 CDS T00051                                                                                                    | All links                                                                                                    |
| Gene name  | mecA                                                                                                    | Ontology (1)                                                                                                    |
| Definition | (RefSeq) penicillin binding protein 2 prime                                                                                                    | KEGG BRITE (1)                                                                                                  |
| ко         | K02545 penicillin-binding protein 2 prime                                                                                                    | Pathway (2)<br>KEGG PATHWAY (1)                                                                                 |
| Organism   | sau Staphylococcus aureus subsp. aureus N315 (MRSA/VSSA)                                                                                                    | KEGG MODULE (1)                                                                                                 |
| Pathway    | sau01501 beta-Lactam resistance                                                                                                    | KEGG GENOME (1)                                                                                                 |
| Module     | sau_M00625 Methicillin resistance                                                                                                    | Gene (11)<br>KEGG ORTHOLOGY (1)                                                                                 |
| Brite      | <pre>KEGG Orthology (KO) [BR:sau00001]<br/>Human Diseases<br/>Drug resistance<br/>01501 beta-Lactam resistance<br/>SA0038 (mecA)<br/>BRITE hierarchy</pre>                                                                                                    | RefGene (6)<br>NCBI-Gene (1)<br>NCBI-GI (1)<br>NITE (1)<br>OC (1)<br>3D Structure (1)<br>PDB (1)<br>Protein (4) |
| SSDB       | Ortholog Paralog Gene cluster GFIT                                                                                                    | Protein domain (4)<br>Pfam (4)                                                                                  |
| Motif      | Pfam: Transpeptidase PBP_dimer MecA_N HK_sensor Motif                                                                                                    | All databases (20) Download RDF                                                                                 |
| Other DBs  | NCBI-GI: 15925745<br>NCBI-GeneID: 1122812<br>NITE: SA0038                                                                                                    |                                                                                                    |
| Structure  | PDB: 3ZG5 Thumbnail Jmol                                                                                                    |                                                                                                    |
| Position   | complement(4503147037)<br>Genome map                                                                                                    |                                                                                                    |
| AA seq     | 668 aa AA seq DB search<br>MKKIKIVPLILIVVVVGFGIYFYASKDKEINNTIDAIEDKNFKQVYKDSSYISKSDNGEV<br>EMTERPIKIYNSLGVKDINIQDRKIKKVSKNKKRVDAQYKIKTNYGNIDRNVQFNFVKED<br>GMWKLDWDHSVIIPGMQKDQSIHIENLKSERGKILDRNNVELANTGTAYEIGIVPKNVSK<br>KDYKAIAKELSISEDYIKQQMDQNWVQDDTFVPLKTVKKMDEYLSDFAKKFHLTTNETES |                                                                                                    |

### KEGG

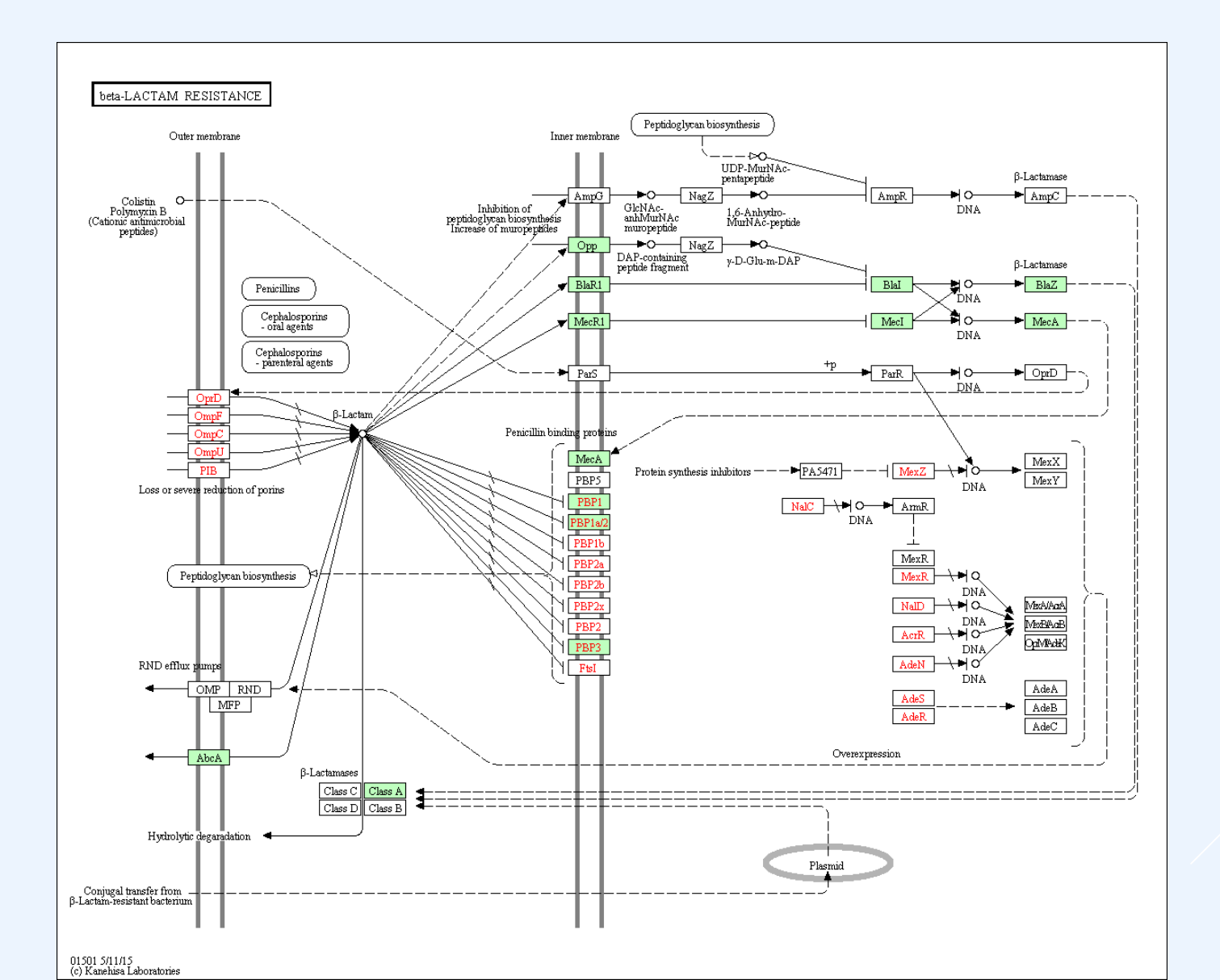

### THE REGISTRY OF BIOLOGICAL PARTS

🐲 tools catalog repository assembly protocols help search 🕮 login

#### **Registry of Standard Biological Parts**

#### Browse parts by type Catalog List : Promoters (?): A promoter is a DNA sequence that tends to recruit transcriptional machinery and lead to transcription of the downstream DNA sequence Ribosome Binding Site/about (?): A ribosome binding site (RBS) is an RNA sequence found in mRNA to which ribosomes can bind and initiate translation :== Protein domains (?): Protein domains are portions of proteins cloned in frame with other proteins domains to make -----up a protein coding sequence. Some protein domains might change the protein's location, alter its degradation rate, target the protein for cleavage, or enable it to be readily purified. Protein coding sequences (?): Protein coding sequences encode the amino acid sequence of a particular protein. : Note that some protein coding sequences only encode a protein domain or half a protein. Others encode a fulllength protein from start codon to stop codon. Coding sequences for gene expression reporters such as LacZ and GFP are also included here. Translational units (?): Translational units are composed of a ribosome binding site and a protein coding sequence. They begin at the site of translational initiation, the RBS, and end at the site of translational termination, the stop codon. Terminators (?): A terminator is an RNA sequence that usually occurs at the end of a gene or operon mRNA and causes transcription to stop DNA (?): DNA parts provide functionality to the DNA itself. DNA parts include cloning sites, scars, primer binding TAR. sites, spacers, recombination sites, conjugative tranfer elements, transposons, origami, and aptamers. دے : Plasmid backbones (?): A plasmid is a circular, double-stranded DNA molecules typically containing a few thousand base pairs that replicate within the cell independently of the chromosomal DNA. A plasmid backbone is defined as the plasmid sequence beginning with the BioBrick suffix, including the replication origin and antibiotic resistance marker, and ending with the BioBrick prefix. Plasmids (?): A plasmid is a circular, double-stranded DNA molecules typically containing a few thousand base : 80 pairs that replicate within the cell independently of the chromosomal DNA. If you're looking for a plasmid or vector to propagate or assemble plasmid backbones, please see the set of plasmid backbones. There are a few parts in the Registry that are only available as circular plasmids, not as parts in a plasmid backbone, you can find them here. Note that these plasmids largely do not conform to the BioBrick standard. Primers (?): A primer is a short single-stranded DNA sequences used as a starting point for PCR amplification or sequencing. Although primers are not actually available via the Registry distribution, we include commonly used primer sequences here. : Composite parts (?): Composite parts are combinations of of two or more BioBrick parts.

#### Browse devices by type

Protein generators (?);

We're in the process of developing new support for the specification of devices in the Registry. For the time being, please see the existing device tables below.

Categories biosafety (30) cds (830) chassis (1635) classic (2014) collections (0) direction (851) dna (134) function (1370) legal (4) plasmid (261) plasmidbackbone (169) primer (42) promoter (672) proteindomain (424) rbs (170) regulation (804) ribosome (149) rnap (576) t3 (3) terminator (103) test (3) test1 (1) viral\_vectors (115)

### <u>http://parts.igem.</u> <u>org/</u>

- Good resource for finding DNA sequences for specific parts
- Characterization quality varies

## CODON OPTIMIZATION

| Codon-Adaptation                                                            |
|-----------------------------------------------------------------------------|
|                                                                             |
| 1. Type/paste sequences below:                                              |
|                                                                             |
|                                                                             |
|                                                                             |
|                                                                             |
| Standard genetic code is used for the input sequence. Click horn to change! |
|                                                                             |
|                                                                             |
| 2. Specify the pasted Sequence:                                             |
| Drav Kriva Sequence     Protein Sequence                                    |
|                                                                             |
|                                                                             |
| 3. Select organism:                                                         |
|                                                                             |
|                                                                             |
| 4. Additional Options:                                                      |
| Avoid rho-independent transcription terminators.                            |
| Avoid Cleavage Sites of Restriction Enzymes:                                |
| Aatl                                                                        |
| Acci 🔤                                                                      |
| Acc651                                                                      |
| Afel 💌                                                                      |
| Only partly optimization in order to apply site directed mutagenesis.       |
|                                                                             |
| Columba Devel                                                               |
| Submit                                                                      |
|                                                                             |

### <u>http://www.jcat.de/</u>

- Alternatives from Lifetechnologies, genscript, IDT and other synthesis companies
- Optimize expression for genes when transferring between species

## **RBS CALCULATOR**

- Translation rate depends on RBS
- RBS are not completely modular, the translation initiation rate will vary with the protein coding sequence
- Can design RBS for targeted translation initiation rate
- Can reverse engineer mRNA to determine relative translation initiation rate

### RBS Calculator<sub>v1.1</sub>

#### tunable control of the translation initiation rate

| Title                                                                                                    |                                                                                                    |
|----------------------------------------------------------------------------------------------------|----------------------------------------------------------------------------------------------------|
| Dre Convence (2)                                                                                                    | Protein Coding Seguence [0]                                                                                                    |
| Pre-Sequence [7]                                                                                                    | Protein Coding Sequence [7]                                                                                                    |
| Target Translation Initiation Rate [?]                                                                                                    | Proportional scale (0 to 100,000+) 🔲 Goal: Maximize                                                                                                    |
| Organism or (16S rRNA) [?] (start typing)                                                                                                 |                                                                                                    |
|                                                                                                    |                                                                                                    |
| Submit Job 🕨                                                                                                    | For Non-Commercial Use Only. Click here for commercial usage.                                                                                                    |
| Design Jobs: 4 queued, 8 currently runnin<br>UPDATES & The next-generati<br>TIPS mRNAs with long<br>non-canonical Sh<br>Research, 2013 fo | g<br>on RBS Calculator (v2.0) better predicts the translation initiation rates of<br>I, highly structured 5' UTRs, structured protein coding sequences, and<br>ine Dalgarno sequences. Read Espah Borujeni et. al., Nucleic Acid<br>or details. |

### FINISHING UP YOUR NEW INSERT

Add restriction sites (for Traditional, Biobrick, or Goldengate cloning) to your sequence to prepare it for synthesis. Add a few (3-5) bases on the ends of your sequence to ensure good binding of restriction enzymes.

### or

- Add homology regions for gibson assembly.
- The sequence can be synthesized by DNA synthesis companies such as IDT.

### PRIMERS FOR YOUR BACKBONE

Primers can be designed with primer3 (bioinfo.ut.ee/primer3/) or using cloning software. You can use the sequences below for binding to your backbone.

- > pSB1C3 pTet F = TACTAGAGCCAGGCATCAA
- > pSB1C3 pTet R = AGTAGTGCTCAGTATCTCTATC

Add restriction sites (for Traditional, Biobrick, or Goldengate cloning) to your primers on the 5' end to prepare them for synthesis. Add a few (3-5) bases on the 5' of your sequence to ensure good binding of restriction enzymes.

### or

Add homology regions for gibson assembly.

### IN SILICO CLONING

You can do in silico PCR by clicking on 'PCR' button in serial cloner.

Select your template (your now-annotated vector) and input the primers you designed.

You can do in silico cloning by clicking on 'Construct' button in serial cloner. Select your PCR product, and your new insert, and the restriction enzymes you want to use for the cloning.

Save your constructed sequence and check that it is what you expect.